## GUIDA PDF SULL'ACCESSO DIRETTO, TRAMITE PDP,

## AL FASCICOLO DEL P.M. CHE SI TROVI IN FASE DI ART. 415 BIS CPP

Molti non sanno (o non sapevano e, tra questi ultimi, lo scrivente) che, in fase di articolo *ex* art. 415 *bis* c.p.p., ossia, avvenuta la *discovery* degli atti di indagine sin qui segreti, nei venti giorni assegnati (all'indagato e) al difensore per estrarre copia degli atti, presentare memorie etc., potrebbe essere anche possibile (in realtà dipende dalla prassi dei singoli Uffici di Segreteria della Procura della Repubblica) accedere direttamente al fascicolo del P.M., come avviene nella c.d. VISIBILITÀ per le cause civile nel PCT.

Come fare, quindi, per poter accedere "da remoto" al fascicolo in fase di art. 415 *bis* c.p.p. tramite utilizzo del Portale Deposito atti Penali (PDP)?

Il difensore, con le consuete credenziali (CEI, SPID, CNS) dovrà:

1) innanzitutto effettuare l'accesso al PORTALE DEPOSITO ATTI PENALI (PDP) dal punto di accesso pubblico ministeriale di cui al sito <u>www.pst.giustizia.it</u> ;

2) quindi selezionare, dal menu CONSULTAZIONI (colonna a sinistra della prima schermata), la voce **PROCEDIMENTI AUTORIZZATI** (oppure cliccare sulla relativa icona a forma di *cartella* posta al centro della medesima schermata) e, individuato il fascicolo in relazione al quale si intende richiedere l'*accesso agli atti*, occorre selezionarlo inserendo, pigiando il tasto sinistro del *mouse*, un puntino nero nel cerchietto (in origine bianco) che si trova a sinistra di ogni *procedimento autorizzato* (come da schermata che segue);

3) selezionato il fascicolo di interesse, occorre cliccare sul **tasto blu**, in basso a destra della schermata, DEPOSITA ATTO SUCCESSIVO. Tra le varie opzioni, occorre quindi cliccare su **Richiesta accesso agli atti (art. 116 cpp)**:

| Ministero della Giustizia                                           | Ministero della Giustizia<br>Portale dei Depositi Pen        |                                                                           |                      |                                            |  |  |  |
|---------------------------------------------------------------------|--------------------------------------------------------------|---------------------------------------------------------------------------|----------------------|--------------------------------------------|--|--|--|
| 🖀 НОМЕ                                                              |                                                              |                                                                           |                      |                                            |  |  |  |
| Q Consultazioni ^                                                   |                                                              |                                                                           |                      |                                            |  |  |  |
| 🗅 Procedimenti Autorizzati                                          | Elenco Procedimenti Autorizzati                              |                                                                           |                      |                                            |  |  |  |
| Procedimenti Autorizzati -                                          | Se nell'elenco visualizza Tipo Atto                          |                                                                           |                      |                                            |  |  |  |
| DEFINITI                                                            | Ricerca Procedimenti                                         | Cerca tino atto                                                           |                      |                                            |  |  |  |
| Sellesiti                                                           | <b>~</b>                                                     |                                                                           | Q × V                |                                            |  |  |  |
| Elenco Presentazioni Denunce -     Ouerele - Istanze Procedimento - | Numero Registro↓ <sup>#</sup>                                | Reclamo ordinanza archivlazione     (art. 4100s r3.cpc)                   |                      |                                            |  |  |  |
| Integrazioni                                                        |                                                              | C Remissione querela<br>(art: 340 cpp)                                    | Nomina †↓            | Soggetti Rappresentati 🗛 🖕                 |  |  |  |
| 😥 Depositi 🗸                                                        |                                                              | Restituzione beni sequestrati<br>(art. 262 cpp)                           |                      |                                            |  |  |  |
| Richieste Certificati                                               | 0                                                            | Restituzione nel termine     (art. 175.cod)                               |                      | S.E                                        |  |  |  |
|                                                                     | 0                                                            | Retrodatazione indigato     (art.35 guater.cpp)                           |                      | F. M.                                      |  |  |  |
|                                                                     | Revoca del consenso della persona offesa     (art 52 c3 cpp) |                                                                           |                      | M.G.                                       |  |  |  |
|                                                                     | 0                                                            | C Revoca del sequestro preventivo<br>(art. 321.3.cpp)                     | 03/2023              | D. M.                                      |  |  |  |
|                                                                     | 0                                                            | Revoca difensore     (art. 107 cpp)                                       | 01/2025              | C.A.                                       |  |  |  |
|                                                                     |                                                              | Revoca, sostituzione o modifica misura cautelare personale (art. 299 cpp) |                      |                                            |  |  |  |
|                                                                     | 0                                                            | Richiesta accesso agli atti     (art. 116 cpp)                            | 01/2020              | C.A.                                       |  |  |  |
|                                                                     | 0                                                            | Totale: 112 K ⊄ 7 8 9 10 11 ▷ N 10 ✓                                      | 01/2016              | A.M.L.A.                                   |  |  |  |
|                                                                     | Totale: 7                                                    | 🗙 Annulia 🗸 Seleziona                                                     |                      |                                            |  |  |  |
|                                                                     | C Aggiorna Elenco                                            | D Esporta                                                                 | Stato Procedimento + | Elenco Depositi + Deposita Atto Successivo |  |  |  |
| 22/03/2025 18:17:25<br>Versione 5.5.4                               | Ultimo Aggiornamento: 21                                     | 03/2025 13:28                                                             |                      |                                            |  |  |  |

Si precisa che, come "**evento**", il portale offre anche la voce Accesso, copia e visione atti (art. 116 c.p.p.) che, sia pure sostanzialmente identica, sembrerebbe più generica, e che sembrerebbe parimenti riguardare anche la richiesta di rilascio di copie degli atti:

| Ministero della Giustizia                                           | Ministero della Giustizia<br>Portale dei Depositi Per | a<br>nali                                  |                                                                                                    |  |           |                      |                                     | CEGLIE EI | JGENIO |  |
|---------------------------------------------------------------------|-------------------------------------------------------|--------------------------------------------|----------------------------------------------------------------------------------------------------|--|-----------|----------------------|-------------------------------------|-----------|--------|--|
| 🖀 НОМЕ                                                              | Home > □ Proces                                       | # Home > D Procedimenti Autorizzati        |                                                                                                    |  |           |                      |                                     |           |        |  |
| Q Consultazioni                                                     |                                                       |                                            |                                                                                                    |  |           |                      |                                     |           |        |  |
| D Procedimenti Autorizzati                                          | Elenco Procedimenti Autorizzati                       |                                            |                                                                                                    |  |           |                      |                                     |           |        |  |
| Procedimenti Autorizzati -                                          | Se nell'elenco visualizza Tipo Atto                   |                                            |                                                                                                    |  |           |                      |                                     |           |        |  |
| Deperiti                                                            | Ricerca Procedimenti                                  | Ricerca Procedimenti Corce tino atto FaSe: |                                                                                                    |  |           |                      |                                     |           |        |  |
| 13 Solleriti                                                        | ~                                                     |                                            | Tino Atto                                                                                                    |  |           | Q × ∨                |                                     |           |        |  |
| Elenco Presentazioni Denunce -     Querele - Istanze Procedimento - | Numero Registro J#                                    | 0                                          | Abbreviazione dei termini<br>(art. 173 c3 cpp)                                                                       |  |           |                      |                                     |           |        |  |
| Integrazioni                                                        |                                                       | 0                                          | Accesso, copia e visione atti<br>(art. 116 cpp)                                                                      |  |           | Nomina †↓            | Soggetti Rappresentati              |           | -      |  |
| 😰 Depositi 🗸                                                        |                                                       |                                            | Accettazione della proposta di messa alla prova<br>(art. 464 ter1 c2 cpp)                                            |  |           |                      |                                     |           |        |  |
| Richieste Certificati                                               |                                                       |                                            | Accettazione remissione di querela<br>(art. 340 con)                                                                 |  |           |                      | S. E.                               |           |        |  |
|                                                                     | 0                                                     | 0                                          | Acquisitone prove non rinviabili<br>(artt. 420 quinquies, 464 sexies, 467, 598 ter (3, 721 cA cpp, 18 DLvo 274/2000) |  |           |                      | F. M.                               |           |        |  |
|                                                                     |                                                       | 0                                          | Acquisizione tabulati<br>(art. 132 c3 Digs. 196/2003)                                                                |  |           | 09/2024              | M. G.                               |           |        |  |
|                                                                     | 0                                                     | 0                                          | Armissione al gratuito patrocinio<br>Art. 78 TU 115/2002)     Anticipazione ad fferimento udienza<br>Lart. 465 cpp)  |  |           | 03/2023              | D. M.                               |           |        |  |
|                                                                     | 0                                                     | 0                                          |                                                                                                    |  |           | 01/2025              | C.A.                                |           |        |  |
|                                                                     |                                                       | 0                                          | Appello<br>(artt. 593, 600 cpp)                                                                                      |  |           | 14 (2020)            |                                     |           |        |  |
|                                                                     | Appello cautelare reale<br>(art. 322 bis cpp)         |                                            |                                                                                                    |  | 5172020   | LA                   |                                     |           |        |  |
|                                                                     | 0                                                     | Totale                                     | tale: 112  ∫ ⊲ 1 2 3 4 5 ▷ ▷ □ 10 ∨                                                                                  |  |           | 01/2016              | A, M, L, A,                         |           |        |  |
|                                                                     | Totale: 7                                             | 🗙 Annulla 🗸 Seleziona 🔤                    |                                                                                                    |  |           |                      |                                     |           |        |  |
|                                                                     | 2 Aggiorna Elenco                                     |                                            |                                                                                                    |  | E Esporta | Stato Procedimento + | Elenco Depositi + Deposita Atto Suc | cessivo   |        |  |
| 22/03/2025 18:15:35<br>Versione 5.5.4                               | O Ultimo Aggiornamento: 21                            | 1/03/202                                   | 15 13:28                                                                                                    |  |           |                      |                                     |           |        |  |

Ma FATE ATTENZIONE: se, in relazione ad un procedimento autorizzato, dunque, che transiti o sia transitato anche innanzi al Gip (lo si desume dall'indicazione del relativo registro), si seleziona questo tipo di "evento" tra quelli elencati in TIPO ATTO, quindi dal MENU a cascata che compare cliccando sulla freccia rivolta verso il basso del relativo *banner*, non sarà poi possibile **SELEZIONARE** come **Ufficio di Destinazione**, nell'elenco **TIPO UFFICIO**, proprio la **Procura della Repubblica**, come risulta evidente dalla schermata qui riprodotta, che elenca soltanto **4 UFFICI** (quelli elencati dal menu):

| Ministero della Giustizia                        | Ministero della Giustizia<br>Portale dei Depositi Penali                                                                |                                                                        |                 |                                           |  |  |  |  |  |
|--------------------------------------------------|----------------------------------------------------------------------------------------------------|------------------------------------------------------------------------|-----------------|-------------------------------------------|--|--|--|--|--|
| 番 HOME                                           | 👫 Home 🖒 🗁 Procedimenti Autorizzati 📏 🕇 Accesso, copia e Visione atti (art. 116 cpp)                                    |                                                                        |                 |                                           |  |  |  |  |  |
| Q Consultazioni ^                                | Deposito Atto - Accesso, copia e visione atti                                                                           |                                                                        |                 |                                           |  |  |  |  |  |
| Procedimenti Autorizzati                         |                                                                                                    |                                                                        |                 |                                           |  |  |  |  |  |
| Procedimenti Autorizzati -<br>DEFINITI           | (art. 116 cpp)                                                                                                    |                                                                        |                 |                                           |  |  |  |  |  |
| i Depositi                                       | Procedimento                                                                                                    |                                                                        |                 |                                           |  |  |  |  |  |
| t⊐ Solleciti                                     | Iscrizioni Registro                                                                                                    |                                                                        |                 |                                           |  |  |  |  |  |
| C Elenco Presentazioni Denunce -                 | Numero Registro                                                                                                    | Ufficio                                                                | Magistrato      | JOBELLI KANN EJELLAN                      |  |  |  |  |  |
| Querele - Istanze Procedimento -<br>Integrazioni | PM: N2024/344                                                                                                    | PROCURA DELLA REPUBBLICA PRESSO IL TRIBUNALE ORDINARIO DI<br>LAGONEGRO | GRIPPO GIANLUCA | S.E.                                      |  |  |  |  |  |
| Certificati                                      | GIP: N2024/876                                                                                                    | GIP PRESSO IL TRIBUNALE ORDINARIO DI LAGONEGRO                         | TRIVELLI ENNIO  |                                           |  |  |  |  |  |
| 💼 Denositi 🗸 🗸                                   | Ufficio Destinazione                                                                                                    |                                                                        |                 |                                           |  |  |  |  |  |
|                                                  | Tipo Ifficio *                                                                                                    |                                                                        | Distratto *     |                                           |  |  |  |  |  |
| Richieste Certificati                            |                                                                                                    | ~                                                                      | POTENZA         | ~                                         |  |  |  |  |  |
|                                                  |                                                                                                    | ۵                                                                      | Sede/Ufficio *  |                                           |  |  |  |  |  |
|                                                  |                                                                                                    |                                                                        |                 | ~                                         |  |  |  |  |  |
|                                                  | GUDICE INDAGINI PRELIMINARI                                                                                             |                                                                        |                 |                                           |  |  |  |  |  |
|                                                  | CORTE DI ASSISE                                                                                                    |                                                                        |                 |                                           |  |  |  |  |  |
|                                                  |                                                                                                    | Soggetti Rappresentati                                                 | Rappresentati * |                                           |  |  |  |  |  |
|                                                  |                                                                                                    |                                                                        |                 |                                           |  |  |  |  |  |
|                                                  | Altri Allegati                                                                                                    |                                                                        |                 |                                           |  |  |  |  |  |
|                                                  |                                                                                                    | Oggetto *                                                              |                 | Documento                                 |  |  |  |  |  |
|                                                  | Dimensione totale degli allegati: 500 MB (500 MB ancora disponibili). Dimensione massima di un singolo allegato: 50 MB. |                                                                        |                 |                                           |  |  |  |  |  |
|                                                  | + Aggiungi Atto + Aggiungi Allegato                                                                                     |                                                                        |                 | 🗙 Annulla <table-cell> Invia</table-cell> |  |  |  |  |  |
| 29/03/2025 17:53:28<br>Versione 5.5.4            |                                                                                                    |                                                                        |                 |                                           |  |  |  |  |  |

Probabilmente si tratta di un *bug* del sistema, anche perché, a leggere l'art. 116 c.p.p., non sembra sia preclusa la relativa richiesta alla Procura della Repubblica! Anzi, solitamente è l'Ufficio cui, statisticamente, si indirizza la maggior parte delle richieste di copia degli atti.

Ciò non toglie che, "allo stato", sia per accedere alla funzione dell'accesso diretto in oggetto, sia, e soprattutto, per richiedere copia degli atti una volta ricevuto avviso di conclusione delle indagini preliminari, occorre evitare questa voce in quanto preclude la richiesta di copia degli atti alla Procura della Repubblica, ma occorre a tal fine scegliere la predetta, ossia Richiesta accesso agli atti (art. 116 cpp) perché compaia quest'ultima tra gli Uffici di Destinazione;

4) una volta cliccato sul tasto Seleziona, si aprirà una nuova schermata nella quale occorrerà inserire i dati dell'Ufficio di Destinazione (essendo una richiesta avanzata su un procedimento autorizzato, i relativi dati di registro, ufficio e magistrato emergono automaticamente, come risulta dalla schermata riprodotto in calce) e quindi occorre poi cliccare su +AGGIUNGI ATTO (pulsante in basso a sinistra) e dunque caricare, dal percorso che si aprirà sul nostro PC (individuando la cartella ove sia stata inserita), la richiesta di accesso agli atti preferibilmente già compilata in formato pdf nativo digitale (secondo alcuni, non occorre che tale pdf, che può essere anche in formato immagine, ossia da scansione, sia firmato, né graficamente né digitalmente):

| Ministero della Giustizia                        | Ministero della Giustizia<br>Portale dei Depositi Penali                           |                                                |                                                      |  |  |  |  |
|--------------------------------------------------|------------------------------------------------------------------------------------|------------------------------------------------|------------------------------------------------------|--|--|--|--|
| A HOME                                           | 😤 Home 🖒 🗀 Procedimenti Autorizzati 🏷 🕇 Richiesta accesso agli atti (art. 116 cpp) |                                                |                                                      |  |  |  |  |
| Q Consultazioni ^                                | Deposito Atto - Richiesta accesso agli atti<br>(art. 116 cpp)                      |                                                |                                                      |  |  |  |  |
| Procedimenti Autorizzati                         |                                                                                    |                                                |                                                      |  |  |  |  |
| Procedimenti Autorizzati -<br>DEFINITI           |                                                                                    |                                                |                                                      |  |  |  |  |
| 🖄 Depositi                                       | Procedimento                                                                       |                                                |                                                      |  |  |  |  |
| 🖙 Solleciti                                      | Iscrizioni Registro                                                                |                                                |                                                      |  |  |  |  |
| 🕙 Elenco Presentazioni Denunce -                 | Numero Registro                                                                    | Ufficio                                        | Magistrato                                           |  |  |  |  |
| Querele - Istanze Procedimento -<br>Integrazioni | GIP: N2014/466                                                                     | GIP PRESSO IL TRIBUNALE ORDINARIO DI LAGONEGRO | BLOISE SALVATORE                                     |  |  |  |  |
| E Certificati                                    | Ufficio Destinazione                                                               |                                                |                                                      |  |  |  |  |
| 🞓 Depositi 🗸 🗸                                   | Tipo Ufficio * Distretto *                                                         |                                                |                                                      |  |  |  |  |
| 💭 Richieste Certificati                          | PROCURA DELLA REPUBBLICA                                                           | POTENZA                                        |                                                      |  |  |  |  |
|                                                  | Circondario/Circolo * LAGONEGRO                                                    | ~                                              | Sede/Ufficio * PROCURA DELLA REPUBBLICA DI LAGONEGRO |  |  |  |  |
|                                                  |                                                                                    |                                                |                                                      |  |  |  |  |
|                                                  | Richiesta accesso agli atti (art. 116 cpp)                                         |                                                |                                                      |  |  |  |  |
|                                                  | Documento                                                                          |                                                | Soggetti Rappresentati '                             |  |  |  |  |
|                                                  |                                                                                    |                                                |                                                      |  |  |  |  |
|                                                  | Altri Allegati                                                                     |                                                |                                                      |  |  |  |  |
|                                                  | Oggetto *                                                                          |                                                |                                                      |  |  |  |  |
|                                                  | Dimensione totale degli allegati: 500 MB (500 MB ancora disponibili). Dimensio     | ne massima di un singolo allegato: 50 MB.      |                                                      |  |  |  |  |
|                                                  |                                                                                    |                                                |                                                      |  |  |  |  |

5) come ALLEGATO (tasto + Aggiungi Allegato) è necessario caricare la *ricevuta del pagamento tramite PAGO PA* dei diritti di copia nella misura eventualmente indicata (dipende dalla prassi delle singole Procure, in realtà) nell'avviso 415 *bis* c.p.p. o comunque previa verifica del suo importo (oppure, se è il caso, copia del decreto di ammissione al PSS): al riguardo occorre precisare che, in base alle recenti modifiche del TU Spese di Giustizia, per ogni invio a mezzo pec di copia degli atti (e, provvisoriamente - è stato precisato -, anche di quelli in origine cartacei, scansionati), potrebbe essere sufficiente allegare la ricevuta di pagamento del forfettario di 8 euro in quanto l'accesso in questione è finalizzato allo "scarico" dei documenti in formato pdf);

6) all'esito delle operazioni di caricamento dei *file*, occorre cliccare, come di consueto, sul solito tasto **INVIA** che, a questo punto, sarà diventato di **colore verde**, ossia azionabile: il sistema restituirà un messaggio di avvenuto deposito con possibilità di scaricare la ricevuta dello stesso cliccando sulla relativa icona che appare al centro del messaggio che appare sulla schermata; in ogni caso, come oramai sappiamo, per verificare lo **stato** di ogni nostro deposito, è possibile consultare la sezione **DEPOSITI** nella sezione (appunto) **CONSULTAZIONI** e, coloro che avranno inserito, nella voce "preferenze" del proprio profilo (alla quale si accede cliccando sul proprio nominativo, che, effettuato l'accesso, compare in alto, a destra, della schermata del PDP), la email *ordinaria*, riceveranno anche sulla *peo* l'esito del deposito (ma per i soli eventi di *accettazione* o *rifiuto*);

7) il deposito sarà quindi valutato ed ACCETTATO (previa verifica dei presupposti) dalla Procura della Repubblica. Dopo l'accettazione da parte dell'Ufficio, il sistema dovrebbe generare una **PASSWORD** che verrebbe quindi inviata (generalmente dopo le ore 20,00) all'**indirizzo PEC** del difensore;

8) ricevuta la **password**, il difensore dovrà collegarsi nuovamente al PDP e cercare il procedimento. Sulla destra del "banner" (se così di può dire!) del procedimento autorizzato in relazione al quale è stata formulata la **richiesta di accesso**, dopo le iniziali dell'indagato, dovrebbe apparire un'icona a forma di **CARTELLA**;

9) cliccando sull'icona si dovrebbe quindi poter scaricare la cartella in formato *zip* contenente gli atti del fascicolo;

10) al momento di estrarli dovrebbe quindi apparire la richiesta di *password*: inserita la medesima *password* ricevuta via mail, il FASCICOLO a questo punto dovrebbe essere PIENAMENTE ACCESSIBILE per la stampa o il *download* dei *file*;

11) la cartella dovrebbe rimanere visibile per **3 GIORNI**; successivamente, occorrerà ripetere la procedura (eventualmente ripagando i diritti), per cui si consiglia di scaricare i documenti non appena sarà stata comunicata la *password*;

12) secondo alcuni siti, tale accesso dovrebbe essere consentito anche nei **PROCEDIMENTI NON AUTORIZZATI**: in tal caso, la richiesta si configurerebbe come un **ATTO CONTESTUALE** al deposito della **NOMINA** FIDUCIARIA che, quindi, diventerebbe l'**atto principale** da depositare nella sezione **DEPOSITI**; anzi, taluni consigliano, nel caso in cui la nomina sia stata fatta dall'indagato in sede di notifica dell'*avviso conclusione delle indagini preliminari*, potendo trascorrere quindi alcuni giorni prima che venga inviata in Procura e inserita nel SICP, di depositare la nomina allegando l'avviso *ex* art. 415 *bis* c.p.p. quale **atto abilitante** (e che non sia certo, invece, che, come atto di nomina, si possa utilizzare la copia dell'elezione di domicilio contenente la nomina).

In realtà, l'evento ACCESSO AGLI ATTI non risulta, per quanto consta a noi del COA di Lagonegro, nell'elenco degli atti contestuali (risulta invece, ad esempio, la voce "*memoria sull'avviso di conclusione indagini*"). Quanto all'atto abilitante, essendo stato già emesso l'avviso del 415 *bis* c.p.p., lo stesso in realtà, in base alle specifiche tecniche del 7.08.2024, in vigore dal 30.09.2024, non dovrebbe essere richiesto. In ogni caso, specie ove l'avviso in questione contempli un difensore di ufficio, sarebbe comunque opportuno inserirlo.

IN OGNI CASO, PRIMA DI PROCEDERE NEL MODO SUDDETTO, È CONSIGLIABILE VERIFICARE PRELIMINARMENTE, DIRETTAMENTE IN PROCURA, TALE POSSIBILITÀ DI ACCESSO AGLI ATTI.

Buon lavoro e, soprattutto, buon fine settimana